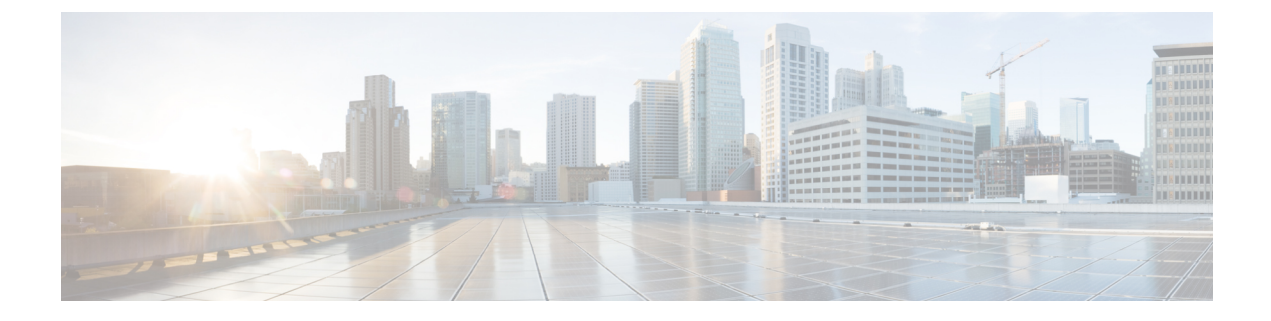

# LDAP ディレクトリの設定

- LDAP 同期の概要 (1 ページ)
- LDAP 同期の前提条件 (3 ページ)
- •LDAP 同期設定のタスクフロー (3ページ)

# LDAP 同期の概要

Lightweight Directory Access Protocol(LDAP)の同期は、システムのエンドユーザのプロビジョ ニングと設定を支援します。LDAPの同期中、システムは外部 LDAP ディレクトリから Cisco Unified Communications Manager データベースにユーザのリストと関連するユーザ データをイ ンポートします。インポートしている間に、エンドユーザを設定することもできます。

(注)

Unified Communication Manager は、LDAPS(SSL を使用した LDAP)をサポートしますが、 StartTLS を使用した LDAP はサポートしていません。LDAP サーバ証明書を Unified Communication Manager に Tomcat-Trust 証明書としてアップロードします。

サポートされている LDAP ディレクトリの詳細については、*Cisco Unified Communications Manager* と *IM and Presence Service* の互換性マトリクスを参照してください。

LDAP 同期では、以下の機能がアドバタイズされます。

・エンドユーザのインポート:LDAP同期を使用して、システムの初期設定時にユーザー覧 を会社のLDAPディレクトリからUnified Communication Managerのデータベースにイン ポートできます。機能グループテンプレート、ユーザプロファイル、サービスプロファイ ル、ユニバーサルデバイス、回線テンプレートなどの設定項目が設定されている場合は、 設定をユーザに適用することができ、また、同期プロセス中に設定したディレクトリ番号 とディレクトリUriを割り当てることができます。LDAP同期プロセスは、ユーザーリス トとユーザー固有のデータをインポートし、設定した構成テンプレートを適用します。

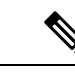

(注) 初期同期が実行された以降は、LDAP 同期を編集することはできません。

- スケジュールされた更新: Unified Communication Manager をスケジュールされた間隔で複数のLDAPディレクトリと同期するように設定できます。これによって確実にデータベースが定期的に更新され、すべてのユーザデータを最新に保ちます。
- エンドユーザの認証:LDAP 同期を使用して、システムが Cisco Unified Communications Manager データベースではなく、LDAP ディレクトリに対してエンドユーザーパスワード を認証するように設定できます。LDAP 認証によって、企業は、すべての企業内アプリ ケーションに対応する単一のパスワードをエンドユーザに割り当てることができます。こ の機能は、PIN またはアプリケーション ユーザーパスワードには適用されません。
- ・シスコ モバイルおよびリモートアクセスのクライアントおよびエンドポイントのディレクトリサーバユーザー検索:社内ディレクトリサーバが企業ファイアウォール外で運用されている場合でも検索できます。この機能を有効にすると、ユーザデータサービス(UDS)がプロキシとして機能し、Unified Communications Manager データベースにユーザ検索要求を送信する代わりに、それを社内ディレクトリに送信します。

### [エンドユーザ用LDAP認証(LDAP Authentication for End Users)]

LDAP 同期を使用して、システムが Cisco Unified Communications Manager データベースではな く、LDAP ディレクトリに対してエンド ユーザ パスワードを認証するように設定できます。 LDAP 認証によって、企業は、すべての企業内アプリケーションに対応する単一のパスワード をエンドユーザに割り当てることができます。この機能は、PIN またはアプリケーションユー ザーパスワードには適用されません。

### Cisco モバイルおよびリモートアクセス クライアントとエンドポイン トに対するディレクトリ サーバ ユーザの検索

以前のリリースでは、Cisco Mobile とリモートアクセスクライアント(たとえば、Cisco Jabber) またはエンドポイント(たとえば、Cisco DX 80 電話)を使用しているユーザが企業ファイア ウォールの外部でユーザ検索を実行した場合、結果は Cisco Unified Communications Manager に 保存されたユーザアカウントに基づいていました。データベースには、ローカルで設定された か、または社内ディレクトリから同期されたユーザアカウントも含まれています。

このリリースでは、Cisco Mobile およびリモートアクセスクライアントとエンドポイントは、 企業ファイアウォールの外部で動作している場合でも、社内ディレクトリサーバを検索できま す。この機能を有効にすると、ユーザデータサービス (UDS) がプロキシとして機能し、Cisco Unified Communications Manager データベースにユーザ検索要求を送信する代わりに、それを社 内ディレクトリに送信します。

この機能を使用して、次の結果を実現できます。

・地理的な場所に関係なく、同じユーザー検索結果を提供する:モバイルおよびリモートアクセスクライアントとエンドポイントは、社内ディレクトリを使用してユーザ検索を実行できます。企業ファイアウォールの外部で接続されている場合でも実行可能です。

・Cisco Unified Communications Manager データベースに設定されるユーザアカウントの数を 削減する:モバイルクライアントは、社内ディレクトリ内のユーザー検索できます。以前 のリリースでは、ユーザー検索結果はデータベースに設定されているユーザに基づいてい ました。今回のリリースでは、ユーザー検索のためだけにユーザアカウントをデータベー スに設定または同期する必要がなくなりました。管理者は、クラスタによって管理されて いるユーザアカウントを設定すれば作業が完了します。データベース内のユーザアカウ ントの合計数が削減すると、データベース全体のパフォーマンスが改善される一方、ソフ トウェアアップグレードの時間枠が短縮されます。

この機能を設定するには、[LDAP 検索の設定(LDAP Search Configuration)] ウィンドウで [企 業ディレクトリサーバでのユーザー検索を有効にする(Enable user search to Enterprise Directory Server)] オプションを有効にし、LDAP ディレクトリサーバの詳細を設定する必要がありま す。詳細については、エンタープライズディレクトリユーザー検索の設定(9ページ)の手 順を参照してください。

# LDAP 同期の前提条件

#### 前提条件のタスク

LDAP ディレクトリからエンドユーザをインポートする前に、次のタスクを実行します。

- •ユーザアクセスの設定
- •クレデンシャルポリシーの設定
- ・機能グループテンプレートの設定

自分のシステムにデータを同期するユーザについて、アクティブディレクトリサーバ上の電子メール ID フィールドが確実に単一エントリまたは空白になっているようにします。

# LDAP 同期設定のタスク フロー

外部 LDAP ディレクトリからユーザリストをプルし、Unified Communication Manager のデータ ベースにインポートするには、以下のタスクを使用します。

(注) LDAP ディレクトリをすでに一度同期している場合、外部LDAP ディレクトリから新しい項目 を同期することはできますが、Unified Communication Manager 内の新しい設定を LDAP ディレ クトリ同期に追加することはできません。この場合、一括管理ツールと、[ユーザの更新(Update Users)]や[ユーザの挿入(Insert Users)]などのメニューを使用できます。『Bulk Administration Guide for Cisco Unified Communications Manager』を参照してください。

|               | コマンドまたはアクション                             | 目的                                                                                                    |
|---------------|------------------------------------------|----------------------------------------------------------------------------------------------------|
| ステップ1         | Cisco DirSync サービスの有効化 (4<br>ページ)        | Cisco Unified Serviceability にログイン<br>し、Cisco DirSync サービスを有効にし<br>ます。                                                                                   |
| ステップ <b>2</b> | LDAP ディレクトリ同期の有効化(5<br>ページ)              | Unified Communication Manager の LDAP<br>ディレクトリ同期を有効化します。                                                                                                 |
| ステップ3         | LDAP フィルタの作成 (6 ページ)                     | オプションUnified Communication<br>Manager に社内LDAP ディレクトリから<br>ユーザのサブセットだけを同期するに<br>は、LDAP フィルタを作成します。                                                        |
| ステップ4         | LDAP ディレクトリの同期の設定(6<br>ページ)              | アクセス制御グループ、機能グループの<br>テンプレートとプライマリエクステン<br>ションのフィールド設定、LDAPサーバ<br>のロケーション、同期スケジュール、お<br>よび割り当てなどの LDAP ディレクト<br>リ同期を設定します。                               |
| ステップ5         | エンタープライズ ディレクトリ ユー<br>ザー検索の設定 (9 ページ)    | <b>オプション</b> エンタープライズディレク<br>トリサーバユーザを検索するシステム<br>を設定します。システムの電話機とクラ<br>イアントをデータベースの代わりにエン<br>タープライズディレクトリサーバに対<br>してユーザの検索を実行するように設定<br>するには、次の手順に従います。 |
| ステップ6         | LDAP 認証の設定 (11 ページ)                      | オプションエンドユーザーパスワード<br>認証に LDAP ディレクトリを使用する<br>には、LDAP 認証を設定します。                                                                                           |
| ステップ1         | LDAPアグリーメントサービスパラメー<br>タのカスタマイズ (12 ページ) | <b>オプション</b> 任意指定の [LDAP同期<br>(LDAP Synchronization)]サービスパ<br>ラメータを設定します。ほとんどの導入<br>の場合、デフォルト値のままで問題あり<br>ません。                                           |

#### 手順

## Cisco DirSync サービスの有効化

Cisco DirSync サービスをアクティブにするには、Cisco Unified Serviceability で次の手順を実行 します。社内LDAPディレクトリでエンドユーザの設定を同期するには、このサービスをアク ティブにする必要があります。 手順

- ステップ1 Cisco Unified Serviceability から、[ツール (Tools)]>[サービスのアクティベーション (Service Activation)]を選択します。
- ステップ2 [サーバ (Server)] ドロップダウン リストからパブリッシャ ノードを選択します。
- ステップ3 [ディレクトリ サービス(Directory Services)]の下の [Cisco DirSync] オプション ボタンをク リックします。
- ステップ4 [保存] をクリックします。

### LDAP ディレクトリ同期の有効化

エンドユーザの設定を社内 LDAP ディレクトリから同期させるには、以下の手順で Unified Communication Manager を設定します。

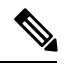

(注) LDAPディレクトリをすでに一度同期している場合、外部LDAPディレクトリから新しい項目 を同期することはできますが、Unified Communications Manager 内の新しい設定を LDAP ディ レクトリ同期に追加することはできません。また、機能グループテンプレートやユーザプロ ファイルなどの基になる構成アイテムの編集を追加することもできません。すでに1回のLDAP 同期を完了しており、別の設定でユーザを追加する場合は、ユーザの更新やユーザの挿入など の一括管理メニューを使用できます。

- ステップ1 Cisco Unified CM Administration から、[システム (System)]>[LDAP]>[LDAPシステム (LDAP System)]を選択します。
- ステップ2 Unified Communications Manager で、LDAP ディレクトリからユーザをインポートするには、 LDAP サーバからの同期を有効にする チェックボックスをオンにします。
- **ステップ3 LDAP サーバタイプ** ドロップダウン リストから、使用する LDAP ディレクトリ サーバの種類 を選択します。
- ステップ4 [ユーザ IDのLDAP属性(LDAP Attribute for User ID)]ドロップダウンリストで、[エンドユー ザの設定(End User Configuration)]ウィンドウの[ユーザー ID(User ID)]フィールドに関し て、Unified Communications Manager で同期する社内 LDAP ディレクトリから属性を選択しま す。
- ステップ5 [保存] をクリックします。

### LDAP フィルタの作成

LDAP フィルタを作成することで、LDAP 同期を LDAP ディレクトリからのユーザのサブセットのみに制限することができます。LDAP フィルタを LDAP ディレクトリに適用する場合、 Unified Communications Manager は、フィルタに一致するユーザのみを LDAP ディレクトリからインポートします。

(注) LDAP フィルタを設定する場合は、RFC4515 に指定されている LDAP 検索フィルタ標準に準拠 する必要があります。

#### 手順

- ステップ1 [Cisco Unified CM の管理(Cisco Unified CM Administration)]で、[システム(System)]> [LDAP(LDAP)]>[LDAP フィルタ(LDAP Filter)]を選択します。
- ステップ2 [新規追加(Add New)]をクリックして、新しい LDAP フィルタを作成します。
- ステップ3 [フィルタ名(Filter Name)] テキスト ボックスに、LDAP フィルタの名前を入力します。
- **ステップ4** [フィルタ(Filter)] テキスト ボックスに、フィルタを入力します。フィルタは、UTF-8 で最大 1024 文字まで入力できます。また、丸カッコ (()) で囲みます。
- ステップ5 [保存] をクリックします。

### LDAP ディレクトリの同期の設定

LDAP ディレクトリと同期するように Unified Communications Manager を設定するには、この 手順を使用します。LDAP ディレクトリ同期により、エンドユーザのデータを外部の LDAP ディレクトリから Unified Communication Manager データベースにインポートして、エンドユー ザの設定ウィンドウに表示することができます。ユニバーサル回線とデバイステンプレートを 使用する機能グループテンプレートがセットアップされている場合は、新しくプロビジョニン グされるユーザとその内線番号に自動的に設定を割り当てることができます。

 $\mathcal{O}$ 

**ヒント** アクセス制御グループまたは機能グループテンプレートを割り当てる場合は、LDAPフィルタ を使用して、インポートを同じ設定要件のユーザグループに限定できます。

- ステップ1 Cisco Unified CM Administration で、[System(システム)]>[LDAP(LADP)]>[LDAP Directory (LDAP ディレクトリ)] を選択します。
- ステップ2 次のいずれかの手順を実行します。

- [検索(Find)]をクリックし、既存の LDAP ディレクトリを選択します。
- [新規追加(Add New)]をクリックして、新しい LDAP ディレクトリを作成します。
- **ステップ3** [LDAPディレクトリの設定(LDAP Directory Configuration)]ウィンドウで、次のように入力し ます。
  - a) [LDAP設定名(LDAP Configuration Name)] フィールドで、LDAP ディレクトリに一意の 名前を割り当てます。
  - b) [LDAP マネージャ識別名(LDAP Manager Distinguished Name)] フィールドに、LDAP ディレクトリ サーバにアクセスできるユーザー ID を入力します。
  - c) パスワードの詳細を入力し、確認します。
  - d) [LDAPユーザー検索スペース(LDAP User Search Space)] フィールドに、検索スペースの 詳細を入力します。
  - e) [ユーザ同期用のLDAPカスタムフィルタ(LDAP Custom Filter for Users Synchronize)]フィー ルドで、[ユーザのみ(Users Only)]または[ユーザとグループ(Users and Groups)]を選 択します。
  - f) (オプション)特定のプロファイルに適合するユーザのサブセットのみにインポートを限 定する場合は、[グループ用LDAPカスタムフィルタ(LDAP Custom Filter for Groups)] ド ロップダウン リストから LDAP フィルタを選択します。
- **ステップ4** LDAP ディレクトリ同期スケジュール フィールドに、外部 LDAP ディレクトリとデータ同期 を行うために Unified Communication Manager が使用するスケジュールを作成します。
- ステップ5 [同期対象の標準ユーザフィールド (Standard User Fields To Be Synchronized)] セクションを 記入します。各エンドユーザのフィールドで、それぞれLDAP 属性を選択します。同期プロセ スが LDAP 属性の値を Unified Communication Manager のエンドユーザ フィールドに割り当て ます。
- **ステップ6** URIダイヤリングを展開する場合は、ユーザのプライマリディレクトリURIアドレスに使用されるLDAP属性が割り当てられていることを確認してください。
- **ステップ7** 同期するカスタム ユーザ フィールド のセクションで、必要な LDAP 属性を持つカスタム ユー ザ フィールド名を入力します。
- **ステップ8** インポートしたエンドユーザを、インポートしたすべてのエンドユーザに共通するアクセス コントロール グループに割り当てるには、次の手順を実行します。
  - a) [アクセス コントロール グループに追加(Add to Access Control Group)]をクリックしま す。
  - b) ポップアップウィンドウで、インポートされたエンドユーザに割り当てる各アクセス制 御グループごとに、対応するチェックボックスをオンにします。
  - c) [選択項目の追加(Add Selected)]をクリックします。
- ステップ9 機能グループテンプレートを割り当てる場合は、[機能グループテンプレート(Feature Group Template)]ドロップダウンリストからテンプレートを選択します。
  - (注) エンドユーザは、そのユーザが存在しない初回のみ、割り当てられた機能グループ テンプレートと同期されます。既存の[機能グループテンプレート(Feature Group Template)]が変更され、関連付けられた LDAP の完全同期が実行される場合、変更 点は更新されません。

- **ステップ10** インポートされた電話番号にマスクを適用して、プライマリ内線番号を割り当てるには、次の 手順を実行します。
  - a) [挿入されたユーザの新規回線を作成するために、同期された電話番号にマスクを適用する (Apply mask to synced telephone numbers to create a new line for inserted users)] チェックボッ クスをオンにします。
  - b) [マスク(Mask)]を入力します。たとえば、インポートされた電話番号が8889945 である 場合、11XX のマスクによって1145 のプライマリ内線番号が作成されます。
- **ステップ11** ディレクトリ番号のプールからプライマリ内線番号を割り当てる場合は、次の手順を実行します。
  - a) [同期された LDAP 電話番号に基づいて作成されなかった場合、プール リストから新しい 回線を割り当て (Assign new line from the pool list if one was not created based on a synced LDAP telephone number)] チェック ボックスをオンにします。
  - b) [DN プールの開始 (DN Pool Start)]テキストボックスと [DN プールの終了 (DN Pool End)]テキストボックスに、プライマリ内線番号を選択するディレクトリ番号の範囲を入力します。
- **ステップ12** [LDAPサーバ情報(LDAP Server Information)] セクションで、LDAP サーバのホスト名または IP アドレスを入力します。
- ステップ13 TLS を使用して LDAP サーバに対するセキュアな接続を作成する場合は、[TLSを使用(Use TLS)]チェックボックスをオンにします。
- ステップ14 [保存]をクリックします。
- **ステップ15** LDAP同期を完了するには、完全同期の実行をクリックします。それ以外の場合は、スケジュールされた同期を待つことができます。

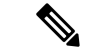

- (注) LDAP で削除されたユーザは、24 時間後に Unified Communications Manager から自動的に削除 されます。また、削除されたユーザが次のデバイスのモビリティユーザとして設定されている 場合、これらの非アクティブなデバイスも自動的に削除されます。
  - •[リモート接続先プロファイル (Remote Destination Profile)]
  - ・リモート接続先プロファイル テンプレート
  - •モバイルスマート クライアントプロファイル
  - ・CTI リモート デバイス
  - Spark リモート デバイス
  - Nokia S60
  - Cisco Dual Mode for iPhone
  - IMS-integrated Mobile(基本)
  - キャリア統合モバイル
  - [Cisco Dual Mode for Android]

### エンタープライズ ディレクトリ ユーザー検索の設定

データベースではなくエンタープライズ ディレクトリ サーバに対してユーザー検索を実行す るように、システムの電話機とクライアントを設定するには、次の手順を使用します。

始める前に

- LDAP ユーザー検索に選択するプライマリ、セカンダリ、および第3サーバが Unified Communication Manager のサブスクライバノードに到達可能なネットワークにあることを 確認します。
- •[システム (System)]>[LDAP]>[LDAPシステム (LDAP System)]を選択し、[LDAPシ ステムの設定 (LDAP System Configuration)]ウィンドウの [LDAPサーバタイプ (LDAP Server Type)]ドロップダウン リストから LDAP サーバのタイプを設定します。

- ステップ1 Cisco Unified CM の管理で、[システム(System)]>[LDAP]>[LDAP 検索(LDAP Search)] を選択します。
- ステップ2 エンタープライズ LDAP ディレクトリ サーバを使用してユーザー検索を実行するには、[エン タープライズ ディレクトリサーバのユーザ検索を有効にする (Enable user search to Enterprise Directory Server)] チェックボックスをオンにします。

- ステップ3 [LDAP 検索の設定(LDAP Search Configuration)] ウィンドウで各フィールドを設定します。 フィールドとその設定オプションの詳細については、オンラインヘルプを参照してください。
- ステップ4 [保存] をクリックします。
  - (注) OpenLDAP サーバでルーム オブジェクトとして表される会議室を検索するには、カスタム フィルタを (| (objectClass=intOrgPerson)(objectClass=rooms)) に設定します。これにより、Cisco Jabber のクライアントがルーム名で電話会議室を検索し、ルームに関連付けられている番号をダイヤルできるようになります。

会議室は、ルーム オブジェクトの OpenLDAP サーバに、givenName、sn、mail、 displayName、または telephonenumber の属性が設定されていると検索可能です。

#### ディレクトリ サーバの UDS 検索用の LDAP 属性

次の表に、[エンタープライズディレクトリサーバに対するユーザ検索を有効化(Enable user search to Enterprise Directory Server)]オプションが有効になっている場合に、UDSユーザ検索 要求で使用される LDAP 属性の一覧を示します。このようなタイプのディレクトリ要求の場合、UDS はプロキシとして機能して、社内ディレクトリサーバに検索要求をリレーします。

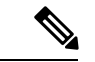

(注) UDS ユーザの応答タグは、いずれかの LDAP 属性にマッピングされることがあります。属性のマッピングは、[LDAP サーバタイプ(LDAP Server Type)]ドロップダウンリストから選択するオプションによって決まります。このドロップダウンリストには、[システム(System)]> [LDAP]>[LDAP システムの設定(LDAP System Configuration)]ウィンドウからアクセスします。

| UDS ユーザの応答タグ | LDAP 属性           |
|--------------|-------------------|
| userName     | • samAccountName  |
|              | • uid             |
| firstName    | givenName         |
| lastName     | sn                |
| [middleName] | • [initials]      |
|              | • middleName      |
| nickName     | nickName          |
| displayName  | displayName       |
| phoneNumber  | • telephonenumber |
|              | • ipPhone         |

| UDS ユーザの応答タグ | LDAP 属性                         |  |
|--------------|---------------------------------|--|
| homeNumber   | homephone                       |  |
| mobileNumber | mobile                          |  |
| email        | メールアドレス                         |  |
| directoryUri | • [msRTCSIP-primaryuseraddress] |  |
|              | • [mail]                        |  |
| 部署           | • 部署                            |  |
|              | • departmentNumber              |  |
| manager      | manager                         |  |
| タイトル         | タイトル                            |  |
| ポケットベル       | ポケットベル                          |  |

### LDAP 認証の設定

LDAP 認証を有効にして、会社のLDAP ディレクトリに割り当てられているパスワードに対し てエンドユーザーパスワードが認証されるようにするには、この手順を実行します。この設定 は、エンドユーザのパスワードにのみ適用され、エンドユーザの PIN またはアプリケーショ ンユーザーパスワードには適用されません。

- ステップ1 Cisco Unified CM の管理で、[システム (System)]>[LDAP]>[LDAP 認証 (LDAP Authentication)]を選択します。
- ステップ2 [エンドユーザ用 LDAP 認証の使用(Use LDAP Authentication for End Users)] チェックボック スをオンにして、ユーザー認証に LDAP ディレクトリを使用します。
- **ステップ3** [LDAP マネージャ識別名(LDAP Manager Distinguished Name)] フィールドに、LDAP ディレ クトリにアクセス権がある LDAP マネージャのユーザー ID を入力します。
- ステップ4 [パスワードの確認 (Confirm Password)]フィールドに、LDAPマネージャのパスワードを入力 します。
- ステップ5 [LDAPユーザー検索ベース(LDAP User Search Base)]フィールドに、検索条件を入力します。
- ステップ6 [LDAPサーバ情報(LDAP Server Information)] セクションで、LDAP サーバのホスト名または IP アドレスを入力します。
- ステップ7 TLS を使用して LDAP サーバに対するセキュアな接続を作成する場合は、[TLSを使用(Use TLS)] チェックボックスをオンにします。

ステップ8 [保存] をクリックします。

#### 次のタスク

LDAP アグリーメント サービス パラメータのカスタマイズ (12 ページ)

### LDAP アグリーメント サービス パラメータのカスタマイズ

LDAPアグリーメントのシステムレベルでの設定をカスタマイズする、任意指定のサービスパ ラメータを設定するには、この手順を実行します。これらのサービスパラメータを設定しない 場合、Unified Communications Manager により、LDAPディレクトリ統合のデフォルト設定が適 用されます。パラメータの説明については、ユーザインターフェイスでパラメータ名をクリッ クしてください。

サービスパラメータを使用して次の設定をカスタマイズできます。

- •[最大アグリーメント数(Maximum Number of Agreements)]: デフォルト値は 20 です。
- •[最大ホスト数(Maximum Number of Hosts)]: デフォルト値は3です。
- [ホスト障害時の再試行の遅延(秒) (Retry Delay On Host Failure (secs))]: ホスト障害の デフォルト値は5です。
- [ホストリスト障害時の再試行の遅延(分) (Retry Delay On HotList failure (mins))]: ホス トリスト障害のデフォルト値は 10 です。
- [LDAP接続のタイムアウト(秒) (LDAP Connection Timeouts (secs))]: デフォルト値は 5 です。
- [遅延同期の開始時間(分) (Delayed Sync Start time (mins))]: デフォルト値は5です。

・[ユーザカスタマーマップの監査時間(User Customer Map Audit Time)]

- ステップ1 Cisco Unified CM Administration から、[システム(System)]>[サービスパラメータ(Service Parameters)] を選択します。
- **ステップ2** [サーバ (Server)] ドロップダウン リスト ボックスからパブリッシャ ノードを選択します。
- ステップ3 [サービス (Service)] ドロップダウン リスト ボックスから、[Cisco DirSync] を選択します。
- ステップ4 Cisco DirSync サービス パラメータの値を設定します。
- ステップ5 [保存] をクリックします。

### LDAP ディレクトリ サービス パラメータ

| サービス パラメータ                                | 説明                                                                                                    |
|-------------------------------------------|----------------------------------------------------------------------------------------------------|
| Maximum Number of<br>Agreements           | 自分で設定できる LDAP ディレクトリの最大数。デフォルト設<br>定は 20 です。                                                                                   |
| Maximum Number of Hosts                   | フェールオーバ用に設定できる LDAP ホスト名の最大数。デ<br>フォルト値は 3 です。                                                                                 |
| Retry Delay on Host Failure<br>(secs)     | ホストで障害が発生した後、Cisco Unified Communications<br>Manager が最初の LDAP サーバ(ホスト名)への接続を再試行<br>する前の遅延秒数です。デフォルト値は5です。                     |
| Retry Delay on HostList Failure<br>(mins) | ホストリストで障害が発生した後、Cisco Unified Communications<br>Manager が設定された各 LDAP サーバ(ホスト名)への接続を<br>再試行する前の遅延分数です。デフォルトは 10 です。             |
| LDAP Connection Timeout<br>(secs)         | Cisco Unified Communications Manager が LDAP 接続を確立でき<br>る秒数です。指定した時間内に接続を確立できない場合、LDAP<br>サービスプロバイダーは接続試行を中止します。デフォルトは<br>5 です。 |
| Delayed Sync Start Time (mins)            | Cisco DirSync サービスの起動後に、Cisco Unified Communications<br>Manager がディレクトリ同期プロセスを開始するまでの遅延分<br>数です。デフォルトは5です。                     |

### LDAP同期済みユーザのローカル ユーザへの変換

LDAP ディレクトリと Cisco Unified Communications Manager を同期すると、LDAP に同期され たエンドユーザについては、ローカルユーザに変換しないかぎり、[エンドユーザの設定 (End User Configuration)]ウィンドウ内のフィールドは編集できません。

[エンドユーザの設定(End User Configuration)] ウィンドウで LDAP 同期ユーザのフィールド を編集するには、そのユーザをローカル ユーザに変換します。ただし、この変換を行うと、 Cisco Unified Communications Manager を LDAP ディレクトリと同期したときにエンドユーザが 更新されなくなります。

- ステップ1 [Cisco Unified CM の管理(Cisco Unified CM Administration)]で、[エンドユーザ(End Users)]> [エンドユーザ管理(End User Management)]を選択します。
- ステップ2 [検索 (Find)]をクリックして、エンドユーザを選択します。
- ステップ3 [ローカル ユーザへの変換 (Convert to Local User)] ボタンをクリックします。
- ステップ4 [エンドユーザ設定(End User Configuration)] ウィンドウでフィールドを更新します。

ステップ5 [保存 (Save)] をクリックします。

### アクセスコントロールグループへのLDAP 同期済みユーザの割り当て

LDAP と同期するユーザをアクセス コントロール グループに割り当てるには、次の手順を実行します。

#### 始める前に

エンドユーザと外部 LDAP ディレクトリが同期されるように Cisco Unified Communications Manager を設定する必要があります。

#### 手順

- ステップ1 Cisco Unified CM の管理で、[システム (System)]>[LDAP (LADP)]>[LDAP ディレクトリ (LDAP Directory)]を選択します。
- ステップ2 [検索(Find)]をクリックし、設定した LDAP ディレクトリを選択します。
- ステップ3 [アクセス コントロール グループに追加(Add to Access Control Group)] ボタンをクリックします。
- **ステップ4** この LDAP ディレクトリのエンドユーザに適用するアクセス コントロール グループを選択し ます。
- ステップ5 [選択項目の追加(Add Selected)]をクリックします。
- ステップ6 [保存 (Save)] をクリックします。
- ステップ7 [完全同期を実施(Perform Full Sync)]をクリックします。 Cisco Unified Communications Manager が外部 LDAP ディレクトリと同期し、同期したユーザが 正しいアクセス コントロール グループに挿入されます。
  - (注) 同期したユーザは、アクセスコントロールグループを初めて追加した時にのみ、選択したアクセスグループに挿入されます。完全同期の実行後にLDAPに追加するグループは、同期したユーザに適用されません。

# XMPPクライアントにおける連絡先検索のためのLDAPディレクトリ統合

次のトピックでは、サードパーティ製 XMPP クライアントのユーザが LDAP ディレクトリか ら連絡先を検索および追加できるように IM and Presence Service で LDAP 設定を行う方法につ いて説明します。

IM and Presence Service の JDS コンポーネントは、LDAP ディレクトリとのサードパーティ製 XMPP クライアント通信を処理します。サードパーティ製 XMPP クライアントは、IM and Presence Service の JDS コンポーネントにクエリを送信します。JDS コンポーネントは、プロビ ジョニングされた LDAP サーバに LDAP クエリを送信し、XMPP クライアントに結果を返しま す。

ここで説明する設定を実行する前に、XMPP クライアントを Cisco Unified Communications Manager および IM and Presence Service に統合するための設定を実行します。サードパーティ 製 XMPP クライアント アプリケーションの統合に関するトピックを参照してください。

図 1: XMPP クライアントにおける連絡先検索のための LDAP ディレクトリ統合のワークフロー

次のワークフローの図は、XMPP クライアントで連絡先を検索するためにLDAP ディレクトリ を統合する手順の概要です。

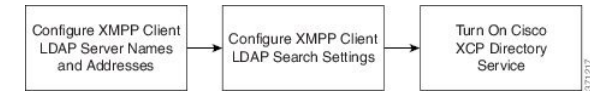

次の表に、XMPPクライアントで連絡先を検索するためにLDAPディレクトリを統合するタス クのリストを示します。詳細な手順については、関連するタスクを参照してください。

表 1: XMPP クライアントにおける連絡先検索のための LDAP ディレクトリ統合のタスク リスト

| タスク                                     | 説明                                                                                                    |
|-----------------------------------------|----------------------------------------------------------------------------------------------------|
| XMPP クライアントの<br>LDAP サーバの名前とア<br>ドレスの設定 | LDAP サーバと IM and Presence Service の間で SSL を有効にし、セ<br>キュア接続を設定していた場合は、ルート CA 証明書を<br>xmpp-trust-certificate として IM and Presence Service にアップロード<br>します。<br>ヒント 証明書のサブジェクト CN は LDAP サーバの FQDN とー<br>致する必要があります。                                           |
| XMPP クライアントの<br>LDAP 検索の設定              | IM and Presence Service でサードパーティ製 XMPP クライアントの<br>連絡先を検索できるようにLDAP検索設定を指定する必要がありま<br>す。プライマリ LDAP サーバ1 台とバックアップ LDAP サーバを<br>最大2 台指定できます。<br>ヒント オプションとして、LDAP サーバから vCard の取得をオン<br>にすることや、vCard を IM and Presence Service のローカ<br>ルデータベースに保存することができます。 |
| Cisco XCP ディレクトリ<br>サービスのオン             | サードパーティ製 XMPP クライアントのユーザが LDAP ディレク<br>トリから連絡先を検索および追加できるようにするには、XCPディ<br>レクトリ サービスをオンにする必要があります。<br>ヒント LDAP サーバの設定およびサードパーティ製 XMPP クラ<br>イアントの LDAP 検索設定を行うまでは、Cisco XCP ディ<br>レクトリ サービスをオンにしないでください。そのよう<br>にしないと、サービスは実行を停止します。                      |

#### LDAP アカウント ロックの問題

サードパーティ製 XMPP クライアントに対して設定する LDAP サーバのパスワードを間違っ て入力し、IM and Presence Service で XCP サービスを再起動すると、JDS コンポーネントは、 不正なパスワードでLDAP サーバに複数回サインインしようとします。数回失敗した後でアカ ウントをロックアウトするように LDAP サーバが設定されている場合、LDAP サーバはある時 点で JDS コンポーネントをロックアウトする可能性があります。JDS コンポーネントが LDAP に接続する他のアプリケーション (IM and Presence Service で必要とは限らないアプリケーショ ン) と同じ資格情報を使用している場合、これらのアプリケーションもLDAP からロックアウ トされます。

この問題を解決するには、既存の LDAP ユーザと同じロールと特権を持つ別のユーザを設定 し、JDS だけがこの2番目のユーザとしてサインインできるようにします。LDAP サーバに間 違ったパスワードを入力した場合は、JDS コンポーネントだけが LDAP サーバからロックアウ トされます。

#### XMPP クライアントの LDAP サーバの名前とアドレスの設定

Secure Socket Layer (SSL) を有効にする場合は、LDAP サーバと IM and Presence Service の間 にセキュア接続を設定し、cup-xmpp-trust 証明書としてルート認証局 (CA) 証明書を IM and Presence Service にアップロードします。証明書のサブジェクト共通名 (CN) は、LDAP サー バの完全修飾ドメイン名 (FQDN) に一致させる必要があります。

証明書チェーン(ルートノードから信頼できるノードへの複数の証明書)をインポートする場合は、リーフノードを除くチェーン内のすべての証明書をインポートします。たとえば、CAが LDAP サーバの証明書に署名した場合は、CA 証明書のみをインポートし、LDAP サーバの証明書はインポートしません。

IM and Presence Service と Cisco Unified Communications Manager 間の接続が IPv4 であっても、 IPv6 を使用して LDAP サーバに接続できます。IPv6 がエンタープライズパラメータまたは IM and Presence Service ノードの ETH0 のいずれかで無効になった場合でも、そのノードで内部 DNS クエリを実行し、サードパーティ製 XMPP クライアントの外部 LDAP サーバのホスト名 が解決可能な IPv6 アドレスであれば、外部 LDAP サーバに接続できます。

#### $\mathcal{P}$

ヒント サードパーティ製クライアントの外部 LDAP サーバのホスト名は [LDAP サーバ - サードパー ティ製 XMPP クライアント (LDAP Server - Third-Party XMPP Client)]ウィンドウで設定しま す。

#### 始める前に

LDAP ディレクトリのホスト名または IP アドレスを取得します。

**IPv6**を使用してLDAPサーバに接続する場合は、LDAPサーバを設定する前に、エンタープラ イズパラメータと展開内の各 IM and Presence Service ノードの Eth0 で IPv6 を有効にします。 手順

- ステップ1 [Cisco Unified CM IM and Presence の管理(Cisco Unified CM IM and Presence Administration)]> [アプリケーション(Application)]>[サードパーティ製クライアント(Third-Party Clients)]> [サードパーティ製 LDAP サーバ(Third-Party LDAP Servers)]を選択します。
- ステップ2 [新規追加(Add New)]をクリックします。
- ステップ3 LDAP サーバの ID を入力します。
- ステップ4 LDAPサーバのホスト名を入力します。

IPv6 接続の場合は、LDAP サーバの IPv6 アドレスを入力できます。

ステップ5 TCP または SSL 接続をリッスンする LDAP サーバのポート番号を指定します。

デフォルトポートは389です。SSLを有効にする場合は、ポート636を指定します。

ステップ6 LDAP サーバのユーザ名とパスワードを指定します。これらの値は、LDAP サーバで設定した クレデンシャルと一致する必要があります。

この情報については、LDAPディレクトリのマニュアルまたはLDAPディレクトリの設定を確認してください。

- **ステップ7** SSL を使用して LDAP サーバと通信するには、[SSL の有効化(Enable SSL)]をオンにします。
  - (注) SSL が有効になっている場合、入力できるホスト名の値は、LDAP サーバのホスト名 または FQDN です。使用する値は、セキュリティ証明書の CN または SAN フィール ドの値と一致している必要があります。

IP アドレスを使用する必要がある場合は、この値が証明書の CN または SAN フィールドにも使用されている必要があります。

- ステップ8 [保存 (Save)] をクリックします。
- **ステップ9** クラスタ内のすべてのノードで Cisco XCP Router サービスを起動します(このサービスがまだ 動作していない場合)。

 $\mathcal{O}$ 

- ヒント ・SSL を有効にすると、IM and Presence Service が SSL 接続を確立した後で、SSL 接続の設定およびデータの暗号化と復号化のときにネゴシエーション手順が実行されるため、XMPPの連絡先検索が遅くなる可能性があります。その結果、ユーザが展開内でXMPPの連絡先検索を広範囲に実行する場合、これがシステム全体のパフォーマンスに影響を与えることがあります。
  - LDAP サーバの証明書のアップロード後、LDAP サーバのホスト名とポート値で通信を確認するには、証明書インポートツールを使用できます。[Cisco Unified CM IM and Presence の管理(Cisco Unified CM IM and Presence Administration)]>[システム(System)]>[セキュリティ(Security)]>[証明書インポートツール(Certificate Import Tool)]を選択します。
  - ・サードパーティ製 XMPP クライアント用の LDAP サーバの設定を更新した場合は、Cisco XCP ディレクトリ サービスを再起動します。[Cisco Unified IM and Presence のサービスア ビリティ (Cisco Unified IM and Presence Serviceability)]>[ツール (Tools)]>[コント ロール センターの機能サービス (Control Center Feature Services)]を選択して、この サービスを再起動します。

#### 次のタスク

XMPP クライアントの LDAP 検索の設定に進みます。

#### XMPP クライアントの LDAP 検索設定

IM and Presence サービスでサードパーティ製 XMPP クライアントの連絡先を検索できるように する LDAP 検索設定を指定する必要があります。

サードパーティ製 XMPP クライアントは、検索のたびに LDAP サーバに接続します。プライ マリ サーバへの接続に失敗しすると、XMPP クライアントは最初のバックアップ LDAP サー バを試し、それが使用不可能な場合は、2番目のバックアップサーバを試します(以下同様)。 システムのフェールオーバー中に処理中のLDAP クエリがあると、そのLDAP クエリは次に使 用可能なサーバで完了します。

オプションで LDAP サーバからの vCard の取得をオンにできます。vCard の取得をオンにした 場合:

- 社内 LDAP ディレクトリは vCards を保存します。
- XMPP クライアントが自身の vCard、または連絡先の vCard を検索すると、vCard は JDS サービスによって LDAP から取得されます。
- クライアントは、社内LDAPディレクトリを編集することを許可されていないため、自身のvCardを設定または変更できません。

LDAP サーバからの vCard の取得をオフにした場合

- IM and Presence サービスはローカル データベースに vCard を保存します。
- XMPP クライアントが自身の vCard、または連絡先の vCard を検索すると、vCard はローカルの IM and Presence サービス データベースから取得されます。

• クライアントは、自身の vCard を設定または変更できます。

次の表はXMPP クライアントの LDAP 検索の設定の一覧です。

表 2: XMPP クライアントの LDAP 検索設定

| フィールド                             | 設定                                                                                                    |
|-----------------------------------|----------------------------------------------------------------------------------------------------|
| LDAPサーバタイプ(LDAP Server Type)      | LDAP サーバタイプをこのリストから選択します。                                                                                                    |
|                                   | <ul> <li>Microsoft Active Directory</li> <li>[汎用ディレクトリサーバ (Generic Directory Server) 1・他のサポートされて</li> </ul>                                                       |
|                                   | Difectory server) 「. 他のウホートされて<br>いる LDAP サーバタイプ(iPlanet、Sun<br>ONE、または OpenLDAP)を使用する場<br>合は、このメニュー項目を選択します。                                                     |
| User Object Class(ユーザ オブジェクト クラス) | LDAP サーバタイプに適切なユーザオブジェ<br>クトクラスの値を入力します。この値は、<br>LDAP サーバで設定されたユーザオブジェク<br>トクラスの値と一致する必要があります。                                                                    |
|                                   | Microsoft Active Directory を使用する場合、デ<br>フォルト値は[ユーザ (user)]です。                                                                                                    |
| Base Context (ベース コンテキスト)         | LDAP サーバに適切なベース コンテキストを<br>入力します。この値は、LDAP サーバの設定<br>済みドメインおよび/または組織構造と一致し<br>ている必要があります。                                                                         |
| User Attribute(ユーザー属性)            | LDAP サーバタイプに適切なユーザー属性値<br>を入力します。この値は、LDAP サーバで設<br>定されたユーザー属性値と一致する必要があ<br>ります。                                                                                  |
|                                   | Microsoft Active Directory を使用する場合、デフォルト値は [sAMAccountName] です。                                                                                                   |
|                                   | ディレクトリ URI IM アドレス スキームが使<br>用され、ディレクトリ URI がメールまたは<br>msRTCSIPPrimaryUserAddress にマッピングさ<br>れた場合、メールまたは<br>msRTCSIPPrimaryUserAddress はユーザー属性<br>として指定する必要があります。 |
| LDAP Server 1 (LDAP サーバ 1)        | プライマリ LDAP サーバを選択します。                                                                                                    |
| LDAP Server 2 (LDAP サーバ 2)        | (任意) バックアップ LDAP サーバを選択し<br>ます。                                                                                                    |

| フィールド                      | 設定                             |
|----------------------------|--------------------------------|
| LDAP Server 3 (LDAP サーバ 3) | (任意)バックアップ LDAP サーバを選択し<br>ます。 |

始める前に

XMPP クライアントの LDAP サーバの名前とアドレスを指定します。

手順

- ステップ1 [Cisco Unified CM IM and Presence の管理(Cisco Unified CM IM and Presence Administration)]> [アプリケーション(Application)]>[サードパーティ クライアント(Third-Party Clients)]> [サードパーティ LDAP 設定(Third-Party LDAP Settings)] を選択します。
- ステップ2 次の各フィールドに情報を入力します。
- ステップ3 ユーザが連絡先の vCard を要求し、LDAP サーバから vCard 情報を取得できるようにする場合 は、[LDAP から vCard を作成(Build vCards from LDAP)]をオンにします。ユーザが連絡先 リストに参加するときにクライアントが自動的に vCard を要求できるようにする場合は、チェッ クボックスをオフのままにします。この場合、クライアントはローカル IM and Presence サービ スデータベースから vCard 情報を取得します。
- ステップ4 vCard FN フィールドを作成するために必要な LDAP フィールドを入力します。ユーザが連絡 先の vCard を要求すると、クライアントは、vCard FN フィールドの値を使用して連絡先リスト に連絡先の名前を表示します。
- ステップ5 検索可能な LDAP 属性テーブルで、適切な LDAP ユーザ フィールドにクライアント ユーザ フィールドをマッピングします。

Microsoft Active Directory を使用すると、IM and Presence サービスはテーブルにデフォルト属性 値を読み込みます。

- ステップ6 [保存 (Save)]をクリックします。
- ステップ7 Cisco XCP Router サービスを起動します(このサービスがまだ動作していない場合)。
  - ヒント サードパーティ製XMPPクライアント用のLDAP検索の設定を更新した場合は、Cisco XCPディレクトリサービスを再起動します。[Cisco Unified IM and Presence のサービ スアビリティ(Cisco Unified IM and Presence Serviceability)]>[ツール(Tools)]> [コントロールセンターの機能サービス(Control Center - Feature Services)]を選択 して、このサービスを再起動します。

#### 次のタスク

Cisco XCP ディレクトリ サービスをオンに設定します。

#### Cisco XCP ディレクトリ サービスのオン

サードパーティ製 XMPP クライアントのユーザが LDAP ディレクトリから連絡先を検索およ び追加できるようにするには、Cisco XCP ディレクトリ サービスをオンにする必要がありま す。クラスタ内のすべてのノードで Cisco XCP ディレクトリ サービスをオンにします。

- (注)
  - LDAP サーバおよびサードパーティ製 XMPP クライアントの LDAP 検索設定を設定するまでは、Cisco XCP ディレクトリ サービスをオンにしないでください。Cisco XCP ディレクトリサービスをオンにするが、LDAP サーバおよびサードパーティ製 XMPP クライアントの LDAP検索を設定しない場合、サービスは開始してから再度停止します。

始める前に

LDAP サーバおよびサードパーティ製 XMPP クライアントの LDAP 検索を設定します。

- ステップ1 [Cisco Unified IM and Presence のサービスアビリティ (Cisco Unified IM and Presence Serviceability)]>[ツール(Tools)]>[サービスの開始(Service Activation)]を選択します。
- **ステップ2** [サーバ (Server)] メニューから [IM and Presence サービス (IM and Presence Service)] ノード を選択します。
- ステップ3 [Cisco XCP ディレクトリ サービス (Cisco XCP Directory Service)]を選択します。
- ステップ4 [保存(Save)]をクリックします。

I